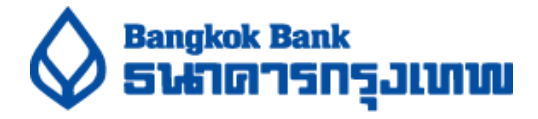

### <u>วิธีการสำรองที่นั่งล่วงหน้า งานประชุมผู้ถือหุ้นธนาคารกรุงเทพ ประจำปี 2565</u>

1. ทำการ Scan QR Code เพื่อสำรองที่นั่ง

โดยระบบเปิดให้เริ่มสำรองที่นั่ง ในวันที่ 1 เมษายน 2565 เวลา 9:00 น. เป็นต้นไป

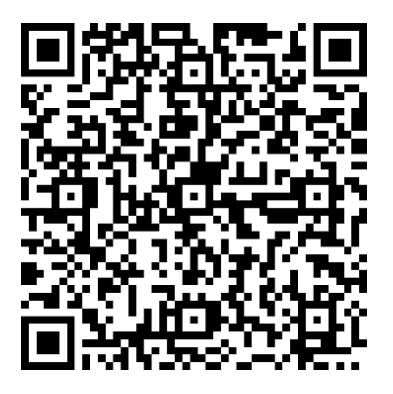

- <u>หมายเหตุ</u>: ธนาการขอให้ท่านผู้ถือหุ้นโปรดศึกษามาตรการและแนวปฏิบัติเพื่อป้องกันการแพร่ระบาดของโรคติดเชื้อไวรัสโคโรนา 2019 (COVID-19) ที่ได้จัดส่งให้ท่านผู้ถือหุ้นพร้อมหนังสือเชิญประชุมผู้ถือหุ้นสามัญประจำปีโดยละเอียด ในกรณีที่ท่านผู้ถือหุ้น ไม่สามารถปฏิบัติตามมาตรการและแนวปฏิบัติฯ ดังกล่าวได้ ธนาการขอสงวนสิทธิ์ไม่อนุญาตให้ผู้ถือหุ้น/ผู้รับมอบฉันทะ เข้าร่วมประชุมผู้ถือหุ้น แม้ว่าท่านผู้ถือหุ้นจะสามารถสำรองที่นั่งงานประชุมผู้ถือหุ้นได้ก็ตาม
- เตรียมข้อมูลผู้ถือหุ้นประกอบด้วย ชื่อ-นามสกุล เลขทะเบียนผู้ถือหุ้น และหมายเลข โทรศัพท์มือถือ สำหรับการสำรองที่นั่ง

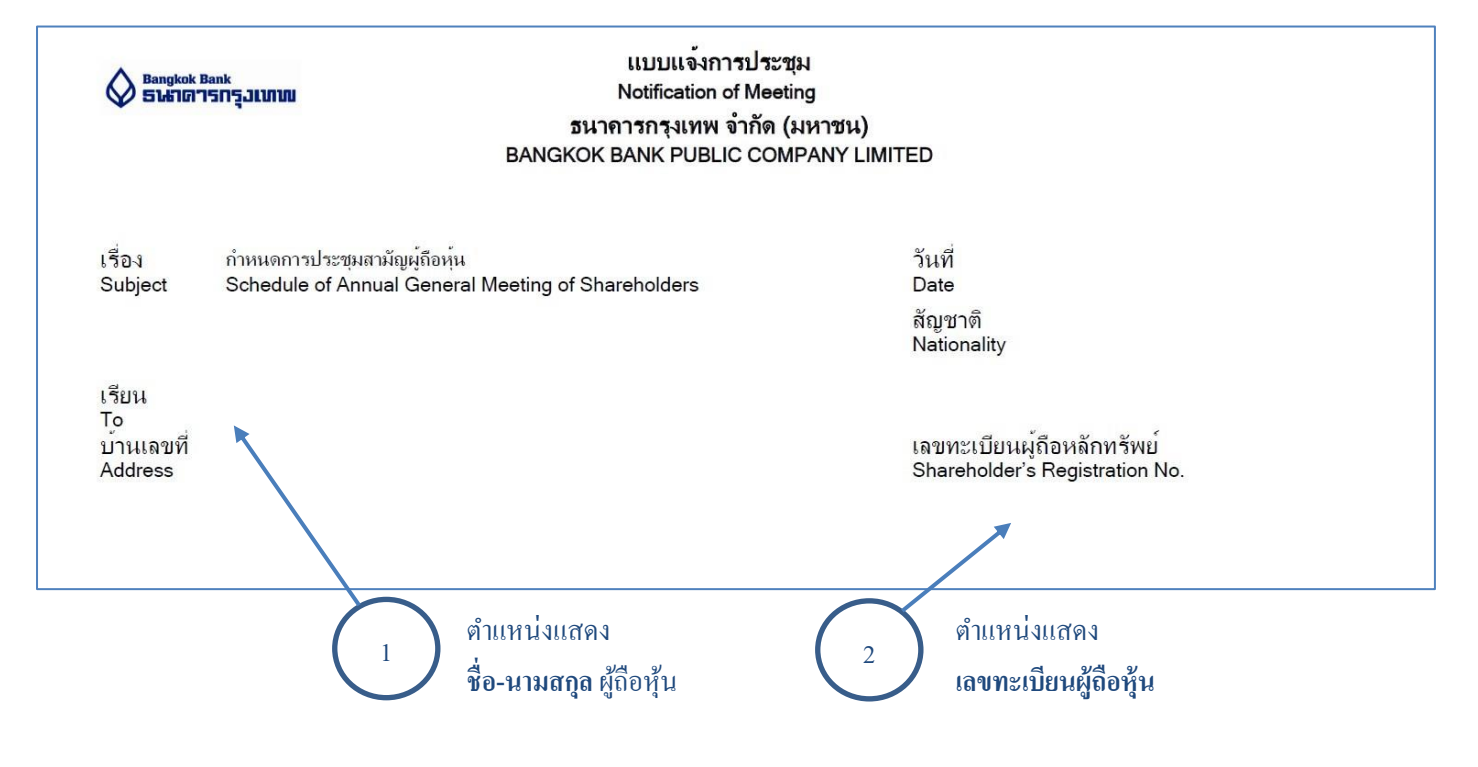

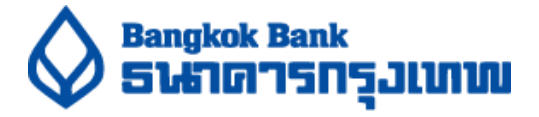

3. กรอกข้อมูลการสำรองที่นั่งประกอบด้วย ชื่อ-นามสกุล เลขทะเบียนผู้ถือหุ้น และหมายเลขโทรศัพท์มือถือ สำหรับรับ SMS ตอบกลับ

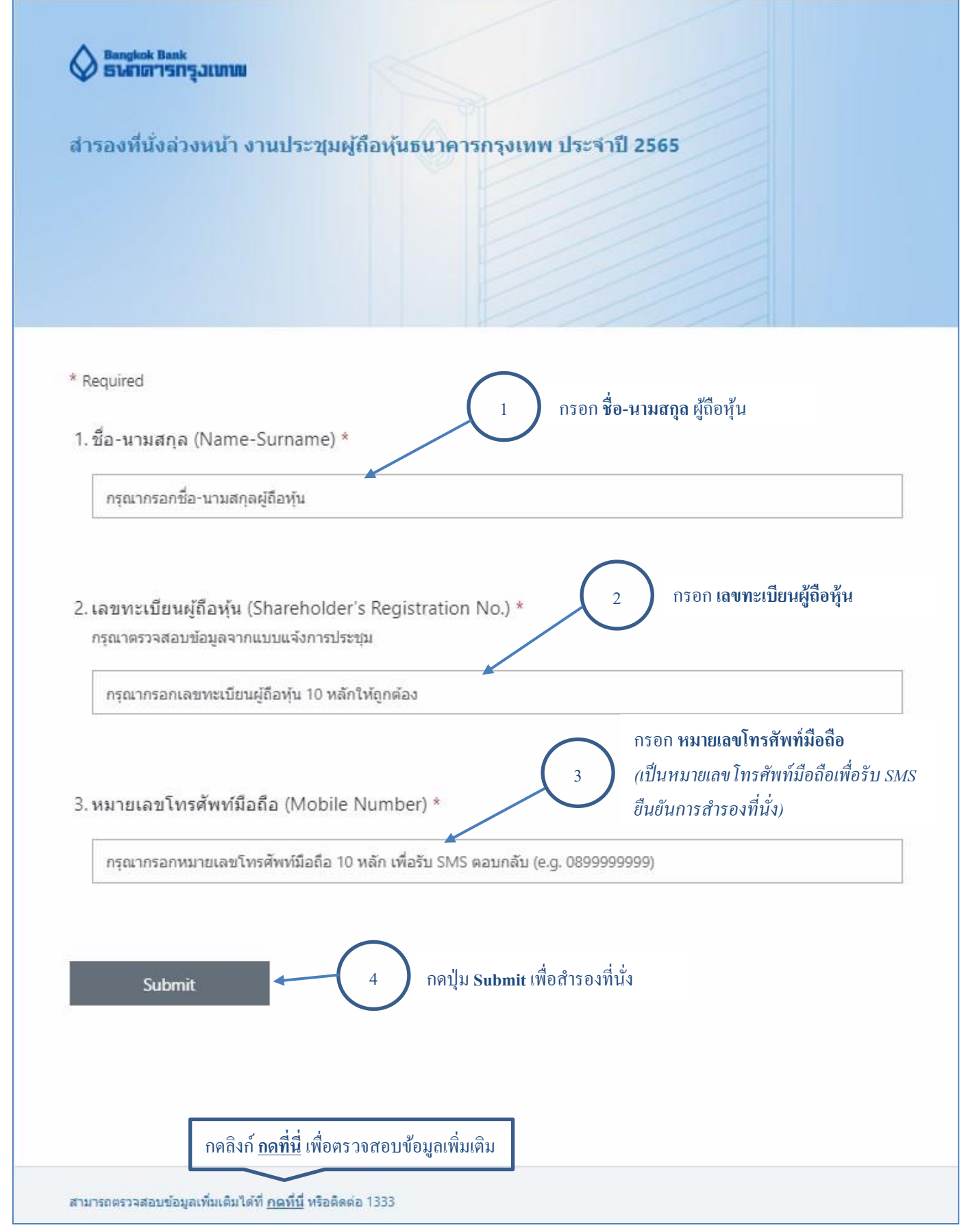

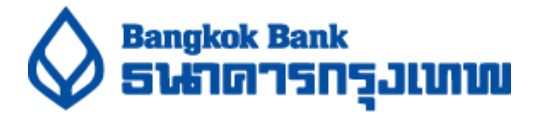

 หลังกดปุ่ม Submit และหน้าจอแสดงดังรูป แสดงว่าธนาคารได้รับการสำรองที่นั่งของท่านเรียบร้อย โดยท่านจะได้ SMS ตอบกลับภายใน 30 นาที

<u>หมายเหตุ</u>: กรณีท่านไม่ได้รับ SMS ตอบกลับภายใน 30 นาที กรุณาลงสำรองที่นั่งเข้ามาอีกครั้ง

# ขอบคุณสำหรับการสำรองที่นั่ง

โปรดรอ SMS ยืนยัน และนำ SMS ดังกล่าวมาแสดงต่อเจ้าหน้าที่เพื่อยืนยันการสำรองที่นั่ง ในวันประชุมผู้ถือหุ้น 12 เมษายน 2565 เวลา 14:30 น.

#### <u>ตัวอย่างการรับ SMS ตอบกลับ</u>

- การสำรองที่นั่ง สำเร็จ เมื่อท่านได้รับ SMS ที่ระบุ เลขที่ลำดับการสำรองที่นั่ง (ตัวอย่าง "ท่านได้รับการสำรองที่นั่งงานประชุมผู้ถือหุ้น ธ.กรุงเทพ ลำดับที่ NNN โปรดมาลงทะเบียนภายใน 14.30 น. วันที่ 12 เมษายน 2565 ") โดยท่านต้องนำ SMS ดังกล่าวมาแสดงในงานประชุมผู้ถือหุ้น เพื่อยืนยันการสำรองที่นั่ง
- กรณีท่านได้รับ SMS ระบุว่า
  "ไม่สามารถสำรองที่นั่งได้ กรุณาตรวจสอบ เลขที่ผู้ถือหุ้นอีกครั้ง"
  กรุณาทำการกรอกข้อมูลอีกครั้ง เนื่องจากเลขทะเบียนผู้ถือหุ้นไม่ถูกต้อง
- กรณีท่านได้รับ SMS ระบุว่า "ขออภัย ท่านไม่ได้รับการสำรองที่นั่งงานประชุมผู้ถือหุ้น ธ.กรุงเทพ เนื่องจากเลขที่นั่งถูกจองเต็มแล้ว" แสดงว่า ท่านไม่สามารถสำรองที่นั่งได้ เนื่องจากที่นั่งถูกจองเต็มแล้ว

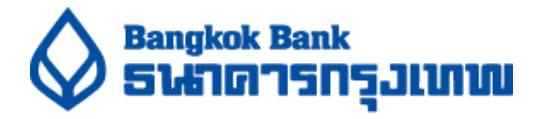

### <u>กรณีเข้าระบบก่อนวันที่เปิดสำรองที่นั่ง</u>

ท่านจะไม่สามารถสำรองที่นั่งได้ โดยหน้าจอมีการแสดงข้อความ ดังนี้

## เปิดสำรองที่นั่งวันที่ 1 เมษายน 2565 เวลา 09:00 น.

### <u>กรณีที่นั่งถูกสำรองเต็มแล้ว</u>

ท่านจะไม่สามารถทำการสำรองที่นั่งได้ โดยหน้าจอสำหรับการสำรองที่นั่งมีการแสดงข้อความ ดังนี้

# ขออภัย ที่นั่งถูกสำรองเด็มแล้ว โปรดศึกษาคู่มือ

View details 🗸

<u>หมายเหตุ</u>: กรุณาติดต่อที่ธนาการกรุงเทพ สำนักงานใหญ่ ในวันประชุมวันที่ 12 เมษายน 2565 เวลา 14.30 น. เป็นต้นไป หากมีผู้ถือหุ้นหรือ ผู้รับมอบฉันทะที่สำรองที่นั่งล่วงหน้าไว้แล้ว แต่ไม่สามารถเข้าร่วมประชุมได้ ธนาการจะจัดสรรที่นั่งดังกล่าวให้กับผู้ถือหุ้นที่มา ติดต่อที่ธนาการต่อไป

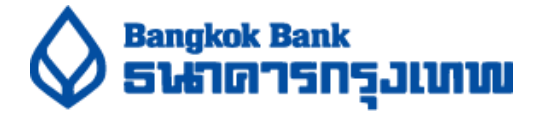

#### <u>แนวทางแก้ไข กรณีกรอกข้อมูลไม่ถูกต้อง</u>

กรณีกรอกเลขทะเบียนผู้ถือหุ้น ไม่ครบ 10 หลัก หน้าจอจะแสดงข้อความตัวอักษรสีแดง

2. เลขทะเบียนผู้ถือหุ้น (Shareholder's Registration No.) \*

กรุณาตรวจสอบข้อมูลจากแบบแจ้งการประชุม

122112536

กรุณากรอกเลขทะเบียนผู้ถือหุ้น 10 หลักให้ถูกต้อง

<u>การแก้ไข</u> กรอกเลขทะเบียนผู้ถือหุ้นด้วยตัวเลขให้ครบ 10 หลัก

กรณีกรอกหมายเลขโทรศัพท์มือถือไม่ถูกต้อง หน้าจอจะแสดงข้อความตัวอักษรสีแดง

3. หมายเลขโทรศัพท์มือถือ (Mobile Number) \*

1852145326

กรุณากรอกหมายเลขโทรศัพท์มือถือ 10 หลัก เพื่อรับ SMS ตอบกลับ (e.g. 089999999)

<u>การแก้ไข</u> กรอกหมายเลข โทรศัพท์ด้วยตัวเลข 10 หลัก เท่านั้น และขึ้นต้นด้วย 0

- กรณีหน้าจอแสดงข้อความตัวอักษรสีแดงอยู่ แต่กดปุ่ม Submit หน้าจอจะแสดงกรอบสีแดง บนตำแหน่งที่กรอกข้อมูล ไม่ถูกต้อง

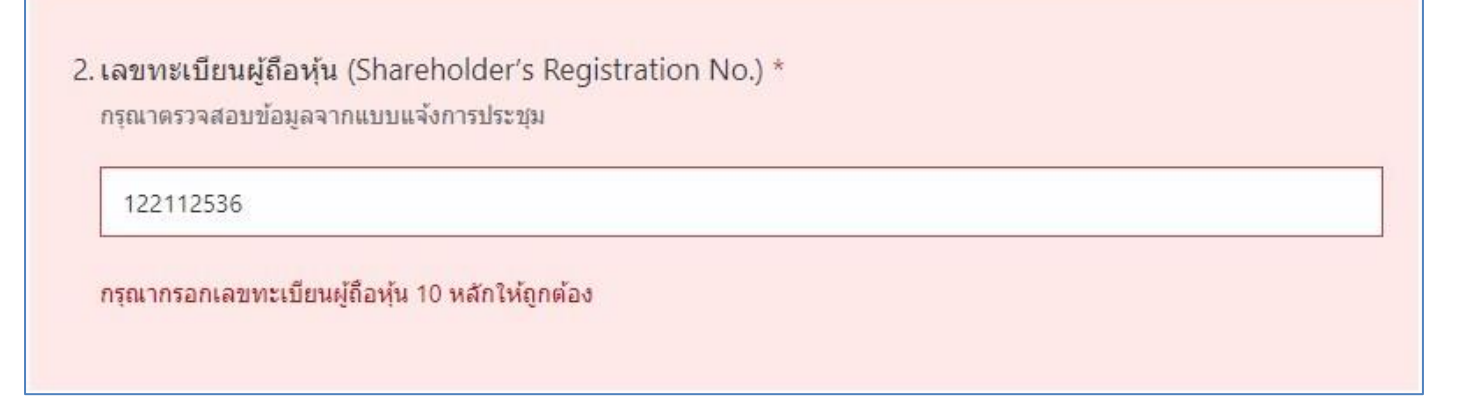

<u>การแก้ไข</u> แก้ไขข้อมูลให้ถูกต้อง และทำการกค Submit อีกครั้ง